## АЛГОРИТМ ДЕЙСТВИЙ «Как оставить отзыв о деятельности организации культуры на официальном сайте для размещения информации

## о деятельности государственных (муниципальных) учреждениях bus.gov.ru»

Каждый желающий может оставить отзыв о работе учреждения или пожелания по улучшению его работы на официальном сайте для размещения информации о государственных (муниципальных) учреждениях bus.gov.ru.

Для этого необходимо быть авторизированным пользователем Единого портала государственных услуг Российской Федерации (иметь личную регистрационную учетную запись).

1.Зайдите на Официальный сайт для размещения информации о государственных (муниципальных) учреждениях (<u>https://bus.gov.ru/pub/home</u>).

2.Выберите вкладку «Гражданам»

| 104 R.          | 21 Ownightonionio                                        | IN GANT                                       |                                                                              |   |
|-----------------|----------------------------------------------------------|-----------------------------------------------|------------------------------------------------------------------------------|---|
|                 | для размещения<br>(муниципальных)                        | информации о государственных<br>) учреждениях |                                                                              |   |
| ГРАЖДАНАМ       | ГОСУДАРСТВЕННЫМ ОРГАНАМ                                  | И УПОЛНОМОЧЕННЫМ ОРГАНАМ                      |                                                                              |   |
| Введите на      | именование, ИНН или адрес учрез                          | ждения                                        |                                                                              | Q |
| Ree managements | - Poulors                                                |                                               |                                                                              |   |
| осе параметр    | Pa                                                       | азмещенная информация                         | a                                                                            |   |
| oce (reparter)  | Ра<br>159 630<br>общее количество<br>учреждений на сайте | азмещенная информация                         | а<br>107 702<br>опубликована информация<br>о тосзадники на 2020 год<br>67.5% |   |

3. Для продолжения Вам необходимо войти, используя регистрационную запись на Едином портале государственных услуг Российской Федерации.

|                                                                                                | езадано СО О Волик                                                                                                    |
|------------------------------------------------------------------------------------------------|----------------------------------------------------------------------------------------------------|
| ОФИЦИАЛЬНЫЙ САЙТ<br>для размещения информации о государственных<br>(муниципальных) учреждениях | Личный кабичет<br>Ракондине саданий об<br>учреждение ин чезависный<br>салье<br>Мой профиль<br>Откожание эбо астими по<br>спесу учреждений, органые<br>Посу учреждений с састик<br>Госуслуги<br>Посуслуги п<br>Посусли по |
| ГРАЖДАНАМ ГОСУДАРСТВЕННЫМ ОРГАНАМ УПОЛНОМОЧЕННЫМ ОРГАНАМ                                       | оценко о работе учреждений                                                                                                    |
| Введите наименование, ИНН или адрес учреждения                                                 | Q                                                                                                    |
| Все параметры поиска →                                                                         |                                                                                                    |
| Сириальное обеспечение  Сириальное обеспечение  Оказультура и спорт                            |                                                                                                    |

## 1

2

|                                     | ССУСЛУГИ Единая октема<br>идентификации и аутентификации |                                                |           |
|-------------------------------------|----------------------------------------------------------|------------------------------------------------|-----------|
|                                     | Вод с помощью электронной подписи                        | Куда ещё можно войти<br>с паролем от Госуслуг? |           |
| ь и поддержка Условия использования | Политика конфиденциальности                              |                                                | Русский ~ |

5. В строке поиска по учреждениям введите наименование интересующей Вас организации. Вы можете ускорить поиск, если знаете ИНН организации. Его можно ввести в строку поиска. Нажмите Enter на клавиатуре.

| Меню РЕЗУЛЬТАТЫ        | НЕЗАВИСИМОЙ ОЦЕНКИ                                                                            | Не задано 🗸 | 63 0 | Вы авторизованы<br>через «Госуслуги» |   |
|------------------------|-----------------------------------------------------------------------------------------------|-------------|------|--------------------------------------|---|
|                        | ОфИЦИАЛЬНЫЙ САЙТ<br>для размещения информации о государственны<br>(муниципальных) учреждениях | IX          |      |                                      |   |
| ГРАЖДАНАМ ГОСУДАР      | СТВЕННЫМ ОРГАНАМ УПОЛНОМОЧЕННЫМ ОРГАН                                                         | м           |      |                                      |   |
| Чувашская республикан  | ская детско-юношеская библиотека                                                              |             |      | Q                                    |   |
| Все параметры поиска → |                                                                                               | - 10 · · ·  |      |                                      | 4 |
|                        | Учреждения по ви                                                                              | дам         |      |                                      |   |
|                        | the These Law                                                                                 |             | -    |                                      |   |

6. Зайдите в индивидуальную карточку найденной организации.

|                                            | ьтаты независил ой оценки Не задано ~ 68                                                                                                    | C unpass of Disparage as |
|--------------------------------------------|----------------------------------------------------------------------------------------------------|--------------------------|
| aut in                                     | ОФИЦИАЛЬНЫЙ САЙТ                                                                                                    |                          |
|                                            |                                                                                                    |                          |
| A CONTRACTOR                               | для размащения информация о тосударственных<br>(муницип льных) учреждениях                                                                                   |                          |
| ГРАЖДАНАМ ГО                               | ударственным оргинам Уполномоченным органам                                                                                                    |                          |
|                                            |                                                                                                    | 0                        |
| чувашская респуб                           | ликанская детско-юношеская биолиотека                                                                                                    | Q                        |
| Все параметры поиск<br>Сортировать по: Сос | а →<br>пветствию • В обратном порядже • Найдено: 48972 залисей                                                                                               | • Ha kapre               |
| БЮДЖЕТНОЕ У<br>ЮНОШЕСКАЯ Б<br>АРХИВНОГО ДЕ | ИРЕЖДЕНИЕ ЧУВАШСКОЙ РЕСПУБЛИКИ "ЧУВАШСКАЯ РЕСПУБЛИКАНСКАЯ ДЕТСКО-<br>ИБЛИОТЕКА" МИНИСТЕРСТВА КУЛЬТУРЫ, ПО ДЕЛАМ НАЦИОНАЛЬНОСТЕЙ И<br>ЛА ЧУВАШСКОЙ РЕСПУБЛИКИ | ★★★★★<br>98.0 баллов     |
| Адрес учреждения:                          | 428027, Чувашская Республика - Чувашия, Чебоксары г, И.Я.Яковлева пр-кт, 8/А                                                                                 |                          |
| Телефон:                                   | 7-8352-516263                                                                                                    |                          |
| Сайт:                                      | http://chuvrdub.ru                                                                                                    |                          |
|                                            |                                                                                                    | Сравнить                 |
| С Оставить отак                            |                                                                                                    |                          |

## 7. Нажмите кнопку «Оставить отзыв»

| е меню Результаты независимой оценка                                                                                                    | Не задано 🗸                                                                                 | 60 О на ваторизованы<br>через «Госуслуги» × |
|----------------------------------------------------------------------------------------------------|---------------------------------------------------------------------------------------------|---------------------------------------------|
| Официальный са<br>для размещения инфо<br>(муниципальных) учре                                                                                                    | от<br>рмании о государственных<br>ждениях                                                   |                                             |
| БЮДЖЕТНОЕ УЧРЕЖДЕНИЕ Ч<br>РЕСПУБЛИКАНСКАЯ ДЕТСКО-<br>МИНИСТЕРСТВА КУЛЬТУРЫ, Г<br>АРХИВНОГО ДЕЛА ЧУВАШСКО                                                                               | УВАШСКОЙ РЕСПУБЛИКИ "Ч"<br>ЮНОШЕСКАЯ БИБЛИОТЕКА"<br>10 ДЕЛАМ НАЦИОНАЛЬНОСТ<br>ОЙ РЕСПУБЛИКИ | УВАШСКАЯ<br>ЕЙ И                            |
| <ul> <li>7-8352-516263</li> <li>428027, Чувашская Республика - Чувашия, Чебокса<br/>И.Я.Яковлева пр-кт, 8/А<br/>На карте</li> <li>http://chuvrdub.ru</li> <li>rdub@rchuv.ru</li> </ul> | рыг,                                                                                        |                                             |
| РЕЗУЛЬТАТЫ НЕЗАВИСИМОЙ ОЦЕНКИ И ОТЗЫВЫ П                                                                                                    | РОЧАЯ ИНФОРМАЦИЯ                                                                            |                                             |
| Культура 🍄<br>98,00 баллов в 2018 году                                                                                                    | Отзыв об организации (1)<br>22.02.2018 Ирина П.                                             | ЦЈ Оставить отзыв                           |
|                                                                                                    |                                                                                             |                                             |

8. Ознакомьтесь с Политикой формирования отзывов. После получения Вашего согласия с условиями Политики формирования отзывов (нужно поставить галочку) станет активной кнопка «Оставить отзыв». Нажмите ее.

|                                          | — 🗻 Поиск информации 🕋 Результаты 🙇 Перечни <sup>закрыть</sup>                                                                                                    | X  |
|------------------------------------------|----------------------------------------------------------------------------------------------------|----|
|                                          | ПОЛИТИКА<br>формирования отзывов на официальном сайте для размещения<br>информации о государственных и муниципальных учреждениях в<br>информационно-телекоммуникационной сети «Интернет» www.bus.gov.ru                                                                                                    |    |
| <b>_</b>                                 | Страница отзывов официального сайта для размещения информации о государственных и муниципальных<br>украждениях в информационно-талекомиуникационной сети «Интернет» www.bus.gov.ru (далев – Официальный<br>особянностих предосталения услуг государственным, муниципальными украгдениями и инмии организациями,<br>информация о которых подпекит размещением на Официальном сайте ГЛУК с другими пользователями<br>Официального сайта ГМУ, а также сотрудниками и учердителями вышеуказанных организаций.<br>1.1. А Официального сайта ГМУ запрещестся:<br>1.1. Размещать отзывых содержащие заведомо пожную информацию:                                                                                                    | 10 |
| ЭО •<br>                                 | 1.2. размещение очесплияных, малоннарормативных, отзывов или отзывов, содержащих множество орфорафисских плунтариальных, отакае и выразятелий, содержащих множество орфорафисских плунтариальных, отакае и выразятелий, содержащих множество орфорафисских плунтариальных различативной показание содержащих саморажений, содержащих и отакае у выразятелий, содержащих неороднети с использование содержащих апоражений, содержащих содержащих саморажений, содержащих саморажений, содержащих саморажений, содержащих синоправное содержащих вышеуказанную покахих, замену бука в ненорожательких солвах другими символами и испървование озобщений, содержащих вышеуказанную пексиху, 1.6. изачещать оставые поваторно; 1.1. Укловаять неорисательно, также строной почты.                                                       |    |
| Dram<br>3 «Y)<br>3 «Hi<br>3 «Hi<br>3 «Hi | 2. Также орещеен Ваше внимание на следующую информацию:<br>21. Отак, не соответствующие вышежложенным Правилам, могут быть не опубликованы и удалены<br>Операторо Официального сайта ПМУ<br>22. Операторо Официального сайта ПМУ не несет ответственность за содержиние опубликованых отакавов, в<br>связя с чем роком Вас быть вехлювими, терлимым к чужкму мленко, уважительно относиться друг к другу.<br>Также наполовож для так и терлимым к чужкму мленко, уважительно относиться друг к другу.<br>Также наполовож для так и терлимыми с портвет суть откака.<br>2.3. Оператор Официального сайта ПМУ оставляет за собой право изменять вышеуказанные правила в<br>односторонные коридке бе предеврительного уведомления пользователей.<br>2.4. По вклюдка моста сайтом пользователи могут обрицаться в единую круглосуточную |    |
| Ин                                       | Crywydy noglępkxonon-solaratenier<br>Marcy Marcy (Constraining war artechor:<br>8 800-30-10-7<br>Jonerrpowean notra:<br><u>Support gruw@tekkzna.ru</u>                                                                                                    |    |
| Рес<br>Пес<br>Рес<br>Ана                 | Я прочел и согласен с условиями попитики формирования отзывов<br>Отменять Оставить отзыво                                                                                                    |    |
|                                          | Мониторинг отзывов по независимой Открытые данные                                                                                                    | ſ  |

3

9. Система выведет окно «Оставить отзыв». Ваши персональные данные (ФИО, адрес электронной почты) появятся в соответствующих ячейках автоматически через Единый портал государственных услуг Российской Федерации.

Далее необходимо выбрать, оставляете Вы отзыв о результатах независимой оценки качества оказания услуг или нет. Укажите «ДА» или «НЕТ». В данном примере выбрана опция «Оставить отзыв о результатах независимой оценки качества оказания услуг» («ДА»).

**Выберите группу типа организации,** к которой относится Ваша организации. В данном случае – «оиблиотеки».

Оставить о зыв Данное обращение по 02.05.2006 г. № 59-ФЗ «О поряди способом повышения открытс БЮДЖЕТНОЕ УЧРЕЖДЕНИЕ ВАШСКОЙ РЕСПУБЛИКИ "ЧУВАШСКАЯ РЕСПУБЛИКАНСКАЯ ДЕТСКО ЮНОШЕСКАЯ БИБЛИОТЕКА" ИНИСТЕРСТВА КУЛЬТУРЫ, ПО ДЕЛАМ НАЦИОНАЛЬНОСТЕЙ И ОЙ РЕСПУБЛИКИ АРХИВНОГО ДЕЛА ЧУВАШО Культура ая Республик я Имя Отчество Фа Нет • Ла /словий оказания услуг в оциальной сфере? ная организация оценивалась в несколь их группах. Выберите одну из них библиотеки библиотеки • Положительный Отрицательный Окелание Текст отзыва

7. Далее заполните заголовок отзыва.

Выберите тип отзыва: «Положительный», «Отрицательный», «Пожелание».

В свободной форме оставьте свой отзыв в окне «Текст отзыва».

Для завершения работы введите символы с изображения и отправьте отзыв, нажав кнопку «Отправить».

| ку «Отправить».                                                                                                    |                                                                                                    |
|----------------------------------------------------------------------------------------------------|----------------------------------------------------------------------------------------------------|
|                                                                                                    | Оставить отзыв                                                                                                    |
| Динос облас<br>Области и поло<br>отношение<br>отношениениениение<br>отношениениениениениениениениениениениениение | ние на является обращением граждани в соответствии с Федеральным законски от<br>59-93 «Покраци раксилеронии обращий граждан Госсийскої бедерации», а аконстот<br>социальной обращ.<br>оказальной обращ.<br>на серита се покративания само на посьосательная сайта. Выха<br>по серита се покражатели саба и необщения только для умеденення об<br>получения ответя на отака. |
| Опрыв об организации: БИ<br>ЮН                                                                                                    | джетное уческдение чувашскою рестублики чувашская республиканская деток-<br>ошеская висплотетах министер так культуры, по делам национальностей и<br>министо леза мушинуской всторани.                                                                                                    |
| С Сфера: Кул<br>С Сфера: Кул<br>С убъект Рос. Чит                                                                                                    | ономи и дели покадили не покали<br>отра<br>ядская Республика -                                                                                                    |
| Представьтесь, ожалуйста                                                                                                    | Фалияние Илия (пиагтел                                                                                                    |
| Электронная почта<br>Ваш отзыв о результаліх<br>независимой оценки кач отк                                                                                                    | а • да • Нет таке                                                                                                    |
| условий оказания услуг а<br>социальной сфере?                                                                                                    | Выбранная органи вцика оценивалась в нескорних группах. Выберите одну из них                                                                                                    |
|                                                                                                    | 6 desureur<br>6 desureur                                                                                                    |
| Заголовок отзыва<br>(Макличальное количество ониволов<br>90<br>Тип отзыва                                                                                                    | 200 Concentration Concentration                                                                                                    |
| * Текст отзыва<br>(Изаснизанное количество симаслов                                                                                                    |                                                                                                    |
|                                                                                                    | Octavios: 4 000 crivesnee                                                                                                    |
| 96<br>Введите символы с изображ                                                                                                    | РИИЯ Прослушать Саебт Опказать<br>Доугие симеолы                                                                                                    |
|                                                                                                    | Опизанты                                                                                                    |

Отзыв появится на Официальном сайте для размещения информации о государственных (муниципальных) учреждениях после проверки модератором на предмет соответствия Политике формирования отзывов.

13. Сообщаем, что Ваше обращение не будет являться обращением гражданина в соответствии с Федеральным законом от 02.05.2006 г. №59-ФЗ «О порядке рассмотрения обращений граждан Российской Федерации», а является способом повышения открытости и доступности информации о качестве оказания услуг организациями социальной сферы.

Обратите внимание, что введенный отзыв будет отображаться всем пользователям сайта. Ваша электронная почта скрыта от пользователей сайта и необходима только для уведомления об опубликовании и получения ответа на отзыв.

14. Отзыв публикуется в Реестре отзывов на Официальном сайте для размещения информации о государственных (муниципальных) учреждениях через 6-7 дней после написания.

Спасибо!